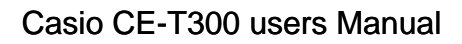

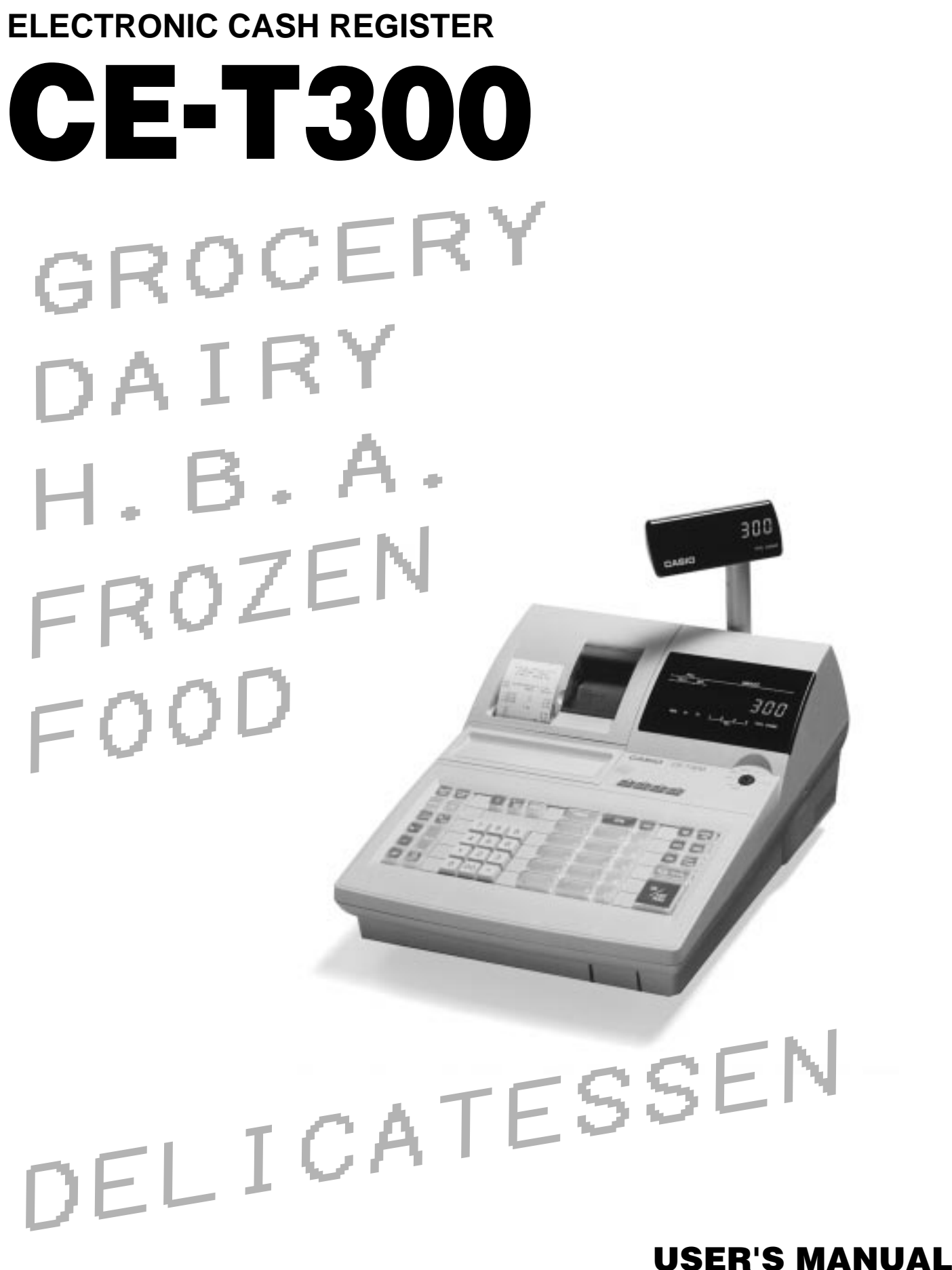

Eu Di U.K.

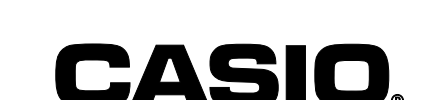

| ntroduction & Contents                                       | 2    |
|--------------------------------------------------------------|------|
| Setting Started                                              | 8    |
| Remove the cash register from its box8                       |      |
| Remove the tape holding parts of the cash register in place8 |      |
| Remove the cash drawer from its box8                         |      |
| Connect the drawer                                           |      |
| Mount the cash register                                      |      |
| Plug the cash register into a wall outlet                    |      |
| Insert the mode key marked OW into the mode switch.          |      |
| Install receipt/journal paper                                |      |
| Set the time                                                 |      |
| Tax table programming                                        |      |
| ntroducing CE-T300                                           | 16   |
| General quide                                                |      |
| Display                                                      |      |
| Keyboard                                                     |      |
| Basic Operations and Setups                                  | . 24 |
| How to read the printouts                                    | 4    |
| How to use your cash register                                | 5    |
| Displaying the time and date                                 |      |
| To display and clear the time                                |      |
| To display and clear the date                                |      |
| Preparing coins for change                                   |      |
| Preparing and using department keys 2                        | 7    |
| Registering department keys                                  |      |
| Programming department keys                                  |      |
| To program a unit price for each department 28               |      |
| To program the tax calculation status for each department    |      |
| To program high amount limit for each department 29          |      |
| Registering department keys by programming data              |      |
| Preset price                                                 |      |
| Preset tax status                                            |      |
|                                                              | ~    |
| Preparing and using PLUs                                     | 0    |
| Programming PLUs                                             |      |
| To program a unit price for each PLU                         |      |
| To program tax calculation status for each PLU               |      |
| Registering PLUs                                             |      |
| Printing VAT breakdowns                                      | 2    |
| Preparing and using discounts                                | 2    |
| Programming discounts                                        |      |
| Registering discounts                                        |      |
| Discount for items and subtotals                             |      |
| Preparing and using reductions 3                             | 3    |
| Programming for reductions                                   |      |
| Registering reductions                                       |      |

|   | Registering credit and check payments                                               |          | 35  |
|---|-------------------------------------------------------------------------------------|----------|-----|
|   | Check                                                                               | 35       |     |
|   | Credit                                                                              | 35       |     |
|   | Proparing and registering the Euro                                                  | 30       | 36  |
|   | Basic programming for the Euro and its exchange rate                                | <br>36   | 50  |
|   | Registering the Euro                                                                | 36       |     |
|   | Registering returned goods in the REG mode                                          |          | 38  |
|   | Registering returned goods in the RF mode                                           |          | 38  |
|   | Normal refund transaction                                                           | 38       | 1   |
|   | Reduction of amounts paid on refund                                                 | 39       |     |
|   | Registering money received on account                                               |          | 39  |
|   | Registering money paid out                                                          |          | 39  |
|   | Registering loan amounts                                                            |          | 40  |
|   | Registering pick up amounts                                                         |          | 40  |
|   | Changing media in drawer                                                            |          | 40  |
|   | Making corrections in a registration                                                |          | 41  |
|   | To correct an item you input but not yet registered                                 | 41       |     |
|   | To correct an item you input and registered<br>To cancel all items in a transaction | 42<br>43 |     |
|   | No sale registration                                                                |          | 43  |
|   | Printing the daily sales reset report                                               |          | 44  |
| Δ | dvanced Operations and Setups                                                       |          | 46  |
|   | Clerk interrupt function                                                            |          | 46  |
|   | Single item cash sales                                                              |          | 47  |
|   | Addition                                                                            |          | 48  |
|   | Addition (plus)                                                                     |          | -0  |
|   | Premium (%+)                                                                        | 48       |     |
|   | Coupon transactions                                                                 |          | 49  |
|   | Coupon registration using <coupon> (coupon key)</coupon>                            | 49       | )   |
|   | Coupon registration using <coupon2> (coupon 2 key)</coupon2>                        | 49       |     |
|   | Arrangement key registrations                                                       | <br>– a  | 50  |
|   | Arrangement programming                                                             | 50       | - 4 |
|   | Currency exchange function                                                          |          | 51  |
|   | Registering foreign currency                                                        | 51<br>51 |     |
|   | Partial tender in a foreign currency                                                | 52       |     |
|   | Currency exchange programming                                                       | 53       |     |
|   | Temporarily releasing compulsion                                                    |          | 53  |
|   | Programming to clerk                                                                |          | 54  |
|   | Programming clerk number                                                            | 54       |     |
|   | Programming trainee status                                                          | 54       |     |
|   | Programming commission rate                                                         | L/1      |     |

| Programming machine features                                                                      | 55       |
|---------------------------------------------------------------------------------------------------|----------|
| Programming to general control file                                                               | 55       |
| Programming department/PLU                                                                        | 62       |
| Batch feature programming to department/PLU<br>Individual feature programming to department/PLU   | 62<br>64 |
| Programming to transaction keys                                                                   | 65       |
| <cash>, <charge>, <check></check></charge></cash>                                                 | 65       |
|                                                                                                   |          |
| <received account="" on="">, <paid out=""></paid></received>                                      |          |
| <%+>, <%->                                                                                        | 67       |
| <+>, <->, <coupon></coupon>                                                                       |          |
| <arrangement></arrangement>                                                                       |          |
| <post receipt=""></post>                                                                          |          |
| <multiplication>, <quantity for="">, <square>, <cube></cube></square></quantity></multiplication> | 70       |
| Programming descriptors and messages                                                              | 71       |
| Programming clerk name and messages                                                               | 71       |
| Programming department/transaction key descriptor                                                 | 76       |
| Programming PLU descriptor                                                                        | 77       |
| Entering characters                                                                               |          |
| Using character keyboard                                                                          |          |
| Entering characters by code                                                                       | 79       |
| Character code list                                                                               | 79       |
| Keyboard layout change                                                                            | 80       |
| Configuration of the physical key layout                                                          | 80       |
| Programming procedure                                                                             | 80       |
| The outline of functions                                                                          | 81       |
| Printing read/reset reports                                                                       | 82       |
| To print the individual department, PLU read report                                               | 82       |
| To print the financial read report                                                                | 83       |
| To print the individual clerk read/reset report                                                   |          |
| To print the daily sales read/reset report                                                        |          |
| To print the bourly sales read/reset report                                                       |          |
| To print the monthly sales read/reset report                                                      |          |
| To print the group read/reset report                                                              |          |
| To print the periodic 1/2 sales read/reset reports                                                |          |
| Reading the cash register's program                                                               | 90       |
| To print unit price/rate program (except PLU)                                                     |          |
| To print key descriptor, name, message program (except PLU)                                       |          |
| To print the general control program, compulsory and key program                                  | 92       |
| To print the keyboard layout program                                                              |          |
| To print the PLU program                                                                          |          |
| roubleshooting                                                                                    |          |
| When an error occurs                                                                              |          |
| When the register does not operate at all                                                         |          |
| Clearing a machine lock up                                                                        |          |
| In case of power failure                                                                          |          |

| Index                    | 100 |
|--------------------------|-----|
| Specifications           | 99  |
| Options                  | 98  |
| To replace receipt paper | 98  |
| To replace journal paper | 97  |

This is a "Table of Contents preview" for quality assurance

The full manual can be purchased from our store: https://the-checkout-tech.com/manuals/casio/CE-T300 users manual.html

And our free Online Keysheet maker: https://the-checkout-tech.com/Cash-Register-Keysheet-Creator/

HTTPS://THE-CHECKOUT-TECH.COM